#### STUD03: Re-Hiring a Student into a Previously Held Position

You can ask the student in the application/interview process if they have worked and received a paycheck from Stetson previously.

#### **STEP 1**

#### Log in to your MyStetson and select the "Employee Dashboard"

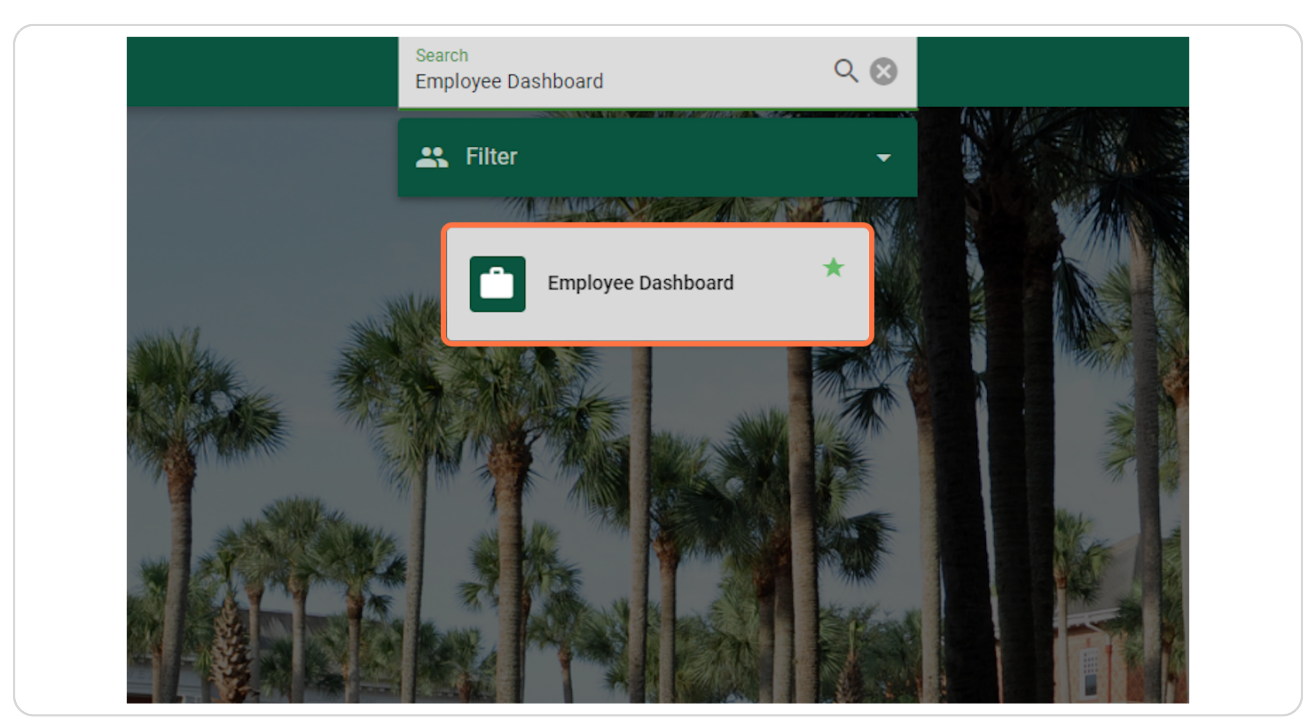

Created with Tango

<u>Click on "Electronic Personnel Action Forms (EPAF)" in the lower right cor-</u> ner of the page (you may need to scroll down)

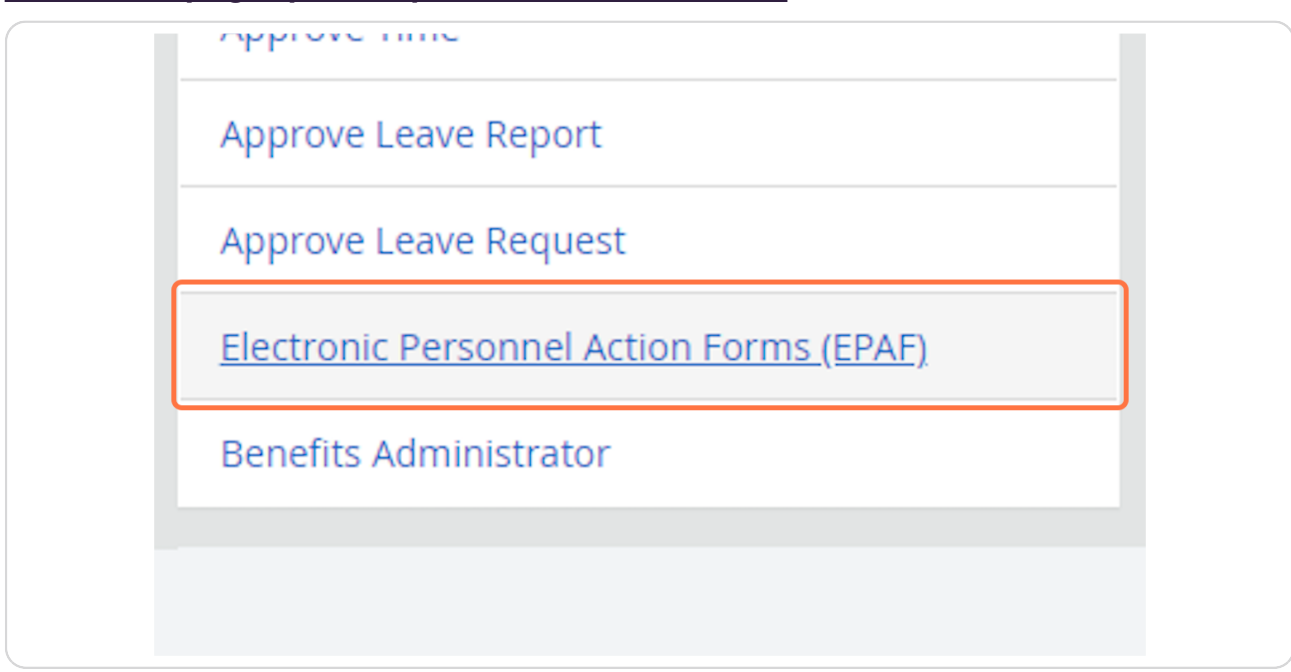

#### STEP 3

#### Click on "New EPAF" to hire the student

| HELP LOGOUT                                                             |
|-------------------------------------------------------------------------|
| Electronic Personnel Action Form                                        |
| EPAF Approver Summary                                                   |
| EPAF Originator Summary<br>New EPAF                                     |
| EPAF Proxy Records                                                      |
| ACL as a Proxy<br>RELEASE: 8.18 (DLCH02:B8-ORDS-SSB-PROD-77FF5668DC-49F |
|                                                                         |
|                                                                         |
|                                                                         |

Created with Tango

<u>If you know the student's ID number, you can enter it in the box below. (Skip to Step 8)</u>

| New EPAF Person                                    | Selection                                          |
|----------------------------------------------------|----------------------------------------------------|
| 戻 Information Enter an ID,                         | select the link to search for an ID, or generate a |
| Required - indicates a rec                         | auired field.                                      |
| ID: Required 800                                   |                                                    |
| Query Date: MM/DD/YYY                              | Required 06/15/2023                                |
| Approval Category: 📄 Requ                          | ired Not Selected                                  |
| Go                                                 |                                                    |
|                                                    |                                                    |
| Query Date: MM/DD/YYYY<br>Approval Category: DRequ | r Required 06/15/2023<br>ired Not Selected         |

#### STEP 5

If you do not know the student's ID number, click on the Magnifying Glass next to the box to search for the student.

| ion                  |                                                       |
|----------------------|-------------------------------------------------------|
| ink to search for an | ID, or generate an ID. Enter the Query Date and selec |
| d.                   |                                                       |
|                      | <b>₽</b> Q                                            |
| 06/15/2023           |                                                       |
|                      |                                                       |

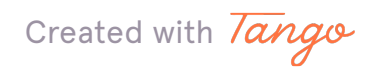

## Enter the student's full first and last name. (This search is based on the full legal first/last name and not preferred name). Then click "Go."

| Search Criteria Employee: Last Last First Last First Cor ID: Or SSN/SIN/TIN: Records per Page: 25 v                                                                      | Person Se     | earch                                                                                                |
|----------------------------------------------------------------------------------------------------|---------------|----------------------------------------------------------------------------------------------------|
| Information Check the box to limit the search to an Employee. Enter the Last Name and or First Name, or enter an Search Criteria   Employee:                             |               |                                                                                                    |
| Search Criteria<br>Employee: □<br>Last Name: Last<br>First Name: First<br>or<br>ID: □<br>or<br>SSN/SIN/TIN: □<br>Records per Page: 25 ▼                                  | Information   | Check the box to limit the search to an Employee. Enter the Last Name and or First Name, or enter an |
| Employee:  Last Name: Last First Name: First Or ID:  Or SSN/SIN/TIN:  Records per Page: 25                                                                               | Search Crite  | ia                                                                                                   |
| Last Name: Last<br>First Name: First<br>Or<br>ID:<br>Or<br>SSN/SIN/TIN:<br>Records per Page: 25 ▼<br>Go                                                                  | Employee:     |                                                                                                    |
| First Name:       First         Or       ID:         ID:       Or         SSN/SIN/TIN:       SSN/SIN/TIN:         Records per Page:       25 v         Go       New EPAF | Last Name:    | Last                                                                                                 |
| Or<br>ID:<br>Or<br>SSN/SIN/TIN:<br>Records per Page: 25 v<br>Go                                                                                                    | First Name:   | First                                                                                                |
| ID:<br>Or<br>SSN/SIN/TIN:<br>Records per Page: 25 v<br>Go                                                                                                    | Or            |                                                                                                    |
| Or<br>SSN/SIN/TIN:<br>Records per Page: 25 v<br>Go                                                                                                    | ID:           |                                                                                                    |
| SSN/SIN/TIN:<br>Records per Page: 25 v<br>Go                                                                                                    | Or            |                                                                                                    |
| Records per Page: 25 V                                                                                                    | SSN/SIN/TIN   |                                                                                                    |
| Go<br>New EPAF                                                                                                    | Records per P | age: 25 V                                                                                            |
| New EPAF                                                                                                    | Go            |                                                                                                    |
|                                                                                                    |               | New EPAF                                                                                             |

Created with Tango

## You may see multiple results listed. If you see the student you wish to hire, click on the green 800#.

If you are not 100% sure that you have the correct student or cannot find the student through this search process, please reach out to the student and get their ID number.

| 800 Last First M | 1iddle | Nov 17 |
|------------------|--------|--------|

Created with Tango

## Enter the Query Date. This should be the anticipated START date in the format MM/DD/YYYY. (It will default to today's date)

| HELP LOGOUT                                                                                                    |                                              |
|----------------------------------------------------------------------------------------------------|----------------------------------------------|
| New EPAF Person Selection                                                                                                    |                                              |
| Information Enter an ID, select the link to search for an ID, or general<br>Required - indicates a required field.<br>ID: Required 800<br>First Middle Last<br>Query Date: MM/DD/YYYY Required 07/01/2023<br>Approval Category: Required Not Selected<br>Go | The Student's Name and 800# will appear here |
|                                                                                                    | EPAF Approver Summary   EPAF Originator Su   |
|                                                                                                    | Return to EPAF Menu                          |

#### STEP 9

## When the Approval Category is wrong, the EPAF cannot be processed and you will need to Delete/Void the EPAF and begin again. To verify the Approval Category, select any option from the drop down.

| HELP LOGOUT                                                                                                    |                                                                                       |
|----------------------------------------------------------------------------------------------------|---------------------------------------------------------------------------------------|
| New EPAF Person Sele                                                                                                    | ection                                                                                |
| Information Enter an ID, select the select the selec | ne link to search for an ID, or generate an ID. Enter the Query Date and select the a |
| ID: Required 800                                                                                                    | ] First Middle Last                                                                   |
| Query Date: MM/DD/YYYY Requ<br>Approval Category: Required<br>Go<br>Coution There are no active jol<br>All Jobs                                                                                                    | ired 07/01/2023<br>Hire existing Student Employee into a new Position, STUD02         |
|                                                                                                    | EPAF Approver Summary   EPAF Ori                                                      |
|                                                                                                    | Return to EPAF Men                                                                    |
| RELEASE: 8.21.0.1 (DLCH02:B                                                                                                    | 8-ORDS-SSB-PROD-77FF5668DC-49FNX)                                                     |

Created with Tango

Click on the "All Jobs" button. You should complete this step on every EPAF to limit errors.

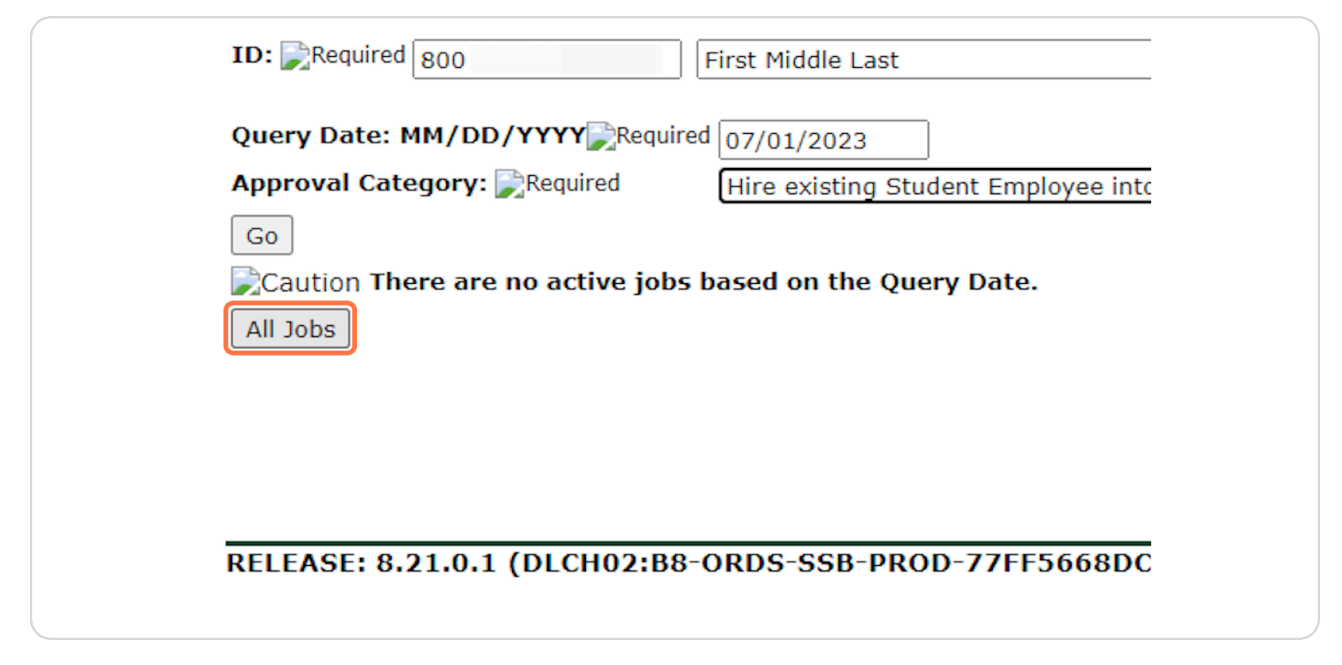

#### STEP 11

#### If the student has worked before, you will see one or more position NUMBERS listed. If your position NUMBER is listed, continue through these STUD03 hiring instructions.

If no positions are listed, refer to the STUD01 tutorial. If your position NUMBER is NOT listed, refer to the STUD02 tutorial.

| lnforma                                                      | tion Enter                                         | an ID, s                    | elect the lin                                                                                                    | k to sea              | rch for a                   | an ID, or                | generat                        | e an ID.                     | Enter the Q                              | uery Da | te an          | d sele | ct the A | pprova      | l Catego           | ry. Select | Go.                         |
|--------------------------------------------------------------|----------------------------------------------------|-----------------------------|----------------------------------------------------------------------------------------------------|-----------------------|-----------------------------|--------------------------|--------------------------------|------------------------------|------------------------------------------|---------|----------------|--------|----------|-------------|--------------------|------------|-----------------------------|
| Required                                                     | - indicate                                         | s a red                     | uired field.                                                                                                    |                       |                             |                          |                                |                              |                                          |         |                |        |          |             |                    |            |                             |
| ID: 💦Requi                                                   | ired 800                                           |                             |                                                                                                    |                       |                             |                          |                                | ÷                            | Q                                        |         |                |        |          |             |                    |            |                             |
|                                                              |                                                    |                             |                                                                                                    |                       |                             |                          |                                |                              |                                          |         |                |        |          |             |                    |            |                             |
| Query Dat                                                    | e: MM/DD                                           | )/YYYY                      | Required (                                                                                                    | 06/20/20              | 023                         | 7                        |                                |                              |                                          |         |                |        |          |             |                    |            |                             |
| Query Dat<br>Approval (                                      | e: MM/DD<br>Category:                              | )/YYYY<br>Requi             | Required of the contract of the contract of th | 06/20/20<br>Hire exis | 023<br>stina Stu            | <br>udent Em             | plovee ir                      | nto a ne                     | w Position,                              | STUD02  |                |        | 7        |             |                    |            |                             |
| Query Dat<br>Approval (                                      | e: MM/DD<br>Category:                              | ) <b>/ Y Y Y Y</b><br>Requi | Required                                                                                                    | 06/20/20<br>Hire exis | 023<br>sting Stu            | udent Em                 | ployee ir                      | nto a ne                     | w Position,                              | STUD02  |                |        | ·        |             |                    |            |                             |
| Query Dat<br>Approval (<br>Go                                | te: MM/DD<br>Category:                             | <b>)/YYYY</b><br>DRequi     | Required (                                                                                                    | 06/20/20              | 023<br>sting Stu            | udent Em                 | ployee ir                      | nto a ne                     | w Position, :                            | STUD02  |                |        | •]       |             |                    |            |                             |
| Query Data<br>Approval (<br>Go                               | e: MM/DE<br>Category:                              | ) <b>/YYYY</b><br>Requi     | Required red                                                                                                    | 06/20/20<br>Hire exis | 023<br>sting Stu            | udent Em                 | ployee ir                      | nto a ne                     | w Position, :                            | STUD02  |                |        | •]       |             |                    |            |                             |
| Query Dat<br>Approval (<br>Go<br>Employee                    | e: MM/DE<br>Category:<br>Job Assi<br>Position      | ignmei                      | Required red                                                                                                    | 06/20/20<br>Hire exis | 023<br>sting Stu            | ]<br>udent Em            | ployee ir<br>Time S            | nto a ne                     | w Position, :<br>Drganizati              | STUD02  | rt Da          | te I   | nd Da    | ate         | Last Pa            | nid Date   | Status                      |
| Query Dat<br>Approval (<br>Go<br>Employee<br>Type<br>Primary | Category:<br><i>Job Assi</i><br>Position<br>S05041 | ignmen<br>Suffix            | Required (<br>red                                                                                                    | 06/20/20<br>Hire exis | 023<br>sting Stu<br>dnt Emp | ]<br>udent Em<br>ploymnt | ployee ir<br>Time S<br>5041, F | nto a ne<br>Sheet C<br>Human | w Position, s<br>Drganizati<br>Resources | on Star | rt Da<br>28, 2 | te     | an 21,   | ate<br>2023 | Last Pa<br>Jan 20, | aid Date   | <b>Status</b><br>Terminated |

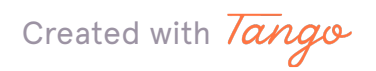

Since jobs did appear, including the position NUMBER this student is being hired into, you can proceed and select "Rehire a Student Employee into Previously-held Position, STUD03" from the Approval Category dropdown.

| <b>"</b> Informa                                                  | tion Enter                                 | an ID, s                    | elect the link                                                                                                    | k to searc              | h for an ID,                                        | or genera                 | ate an ID                 | . Enter ti                      | ne Quer  | y Date                                 | and sel                  | ect th                | e Appro                    | val Cate                       | gory. Se                      | lect Go.                           |
|-------------------------------------------------------------------|--------------------------------------------|-----------------------------|----------------------------------------------------------------------------------------------------|-------------------------|-----------------------------------------------------|---------------------------|---------------------------|---------------------------------|----------|----------------------------------------|--------------------------|-----------------------|----------------------------|--------------------------------|-------------------------------|------------------------------------|
| Required                                                          | - indicate                                 | is a req                    | uired field.                                                                                                    |                         |                                                     |                           |                           |                                 |          |                                        |                          |                       |                            |                                |                               |                                    |
| ID: 📄 Requ                                                        | ired 800                                   |                             |                                                                                                    |                         |                                                     |                           | 4                         | ı Q                             |          |                                        |                          |                       |                            |                                |                               |                                    |
|                                                                   |                                            |                             |                                                                                                    |                         |                                                     |                           |                           |                                 |          |                                        |                          |                       |                            |                                |                               |                                    |
| Ouery Dat                                                         | o MM/DE                                    | 1/VVVV                      |                                                                                                    |                         |                                                     |                           |                           |                                 |          |                                        |                          |                       |                            |                                |                               |                                    |
| eace part                                                         | e. mm/DL                                   | 71111                       | Required 0                                                                                                    | 6/20/202                | 23                                                  |                           |                           |                                 |          |                                        |                          |                       |                            |                                |                               |                                    |
| Approval (                                                        | Category:                                  | Requi                       | Required 0                                                                                                    | 6/20/202<br>Rehire a S  | 23<br>Student Empl                                  | ovee into                 | Previous                  | lv-held F                       | Position | . STUDO                                | 3                        | ~                     |                            |                                |                               |                                    |
| Approval (                                                        | Category:                                  | Requi                       | Required 0                                                                                                    | 6/20/202<br>Rehire a S  | 23<br>Student Empl                                  | oyee into                 | Previous                  | ly-held F                       | Position | , STUDO                                | 3                        | · )                   |                            |                                |                               |                                    |
| Approval (<br>Go                                                  | Category:                                  | Requi                       | red Required 0                                                                                                    | 06/20/202<br>Rehire a S | 23<br>Student Empl                                  | oyee into                 | Previous                  | ly-held F                       | osition  | , STUDO                                | 3                        | <b>·</b> )            |                            |                                |                               |                                    |
| Approval (<br>Go                                                  | Category:                                  | Requi                       | red R                                                                                                    | 6/20/202<br>Rehire a S  | 23<br>Student Empl                                  | oyee into                 | ) Previous                | ly-held F                       | Position | , STUDO                                | 3                        | <b>·</b> )            |                            |                                |                               |                                    |
| Go<br>Employee                                                    | Category:                                  | jonne.<br>ignme.            | red Required O                                                                                                    | 06/20/202<br>Rehire a S | 23<br>Student Empl                                  | oyee into                 | Previous                  | ly-held F                       | Position | , STUDO                                | 13                       | ~                     |                            |                                |                               |                                    |
| Approval (<br>Go<br>Employee                                      | Category:<br>Dob Ass<br>Position           | ignme.<br>Suffix            | red Required O                                                                                                    | 16/20/202<br>Rehire a S | 23                                                  | oyee into                 | Previous                  | ily-held F<br>Drganiz           | Position | , STUDO<br>Start I                     | Date                     | End                   | Date                       | Last                           | Paid Da                       | ate Status                         |
| Go<br>Go<br><u>Go</u><br><u>Smployee</u><br><u>Spe</u><br>Primary | Category:<br>Dob Ass<br>Position<br>505041 | ignme<br>Suffix<br>00       | red Required 0<br>red R<br>Title<br>Student As:                                                                                                    | st - Stdr               | 23<br>Student Empl                                  | Time                      | Previous<br>Sheet (       | ily-held F<br>Drganiz<br>Resour | ces      | , STUDO<br><b>Start I</b><br>Oct 28    | Date<br>, 2020           | End                   | Date<br>21, 202            | Last I<br>3 Jan 20             | Paid Da                       | ate Status<br>Terminated           |
| Go<br>Go<br>Employee<br>Type<br>Primary<br>Secondary              | Job Ass<br>Position<br>\$05041             | ignme<br>Suffix<br>00<br>00 | red Required or a constant of the second second sec | st - Stdr<br>t & Proje  | 23<br>Student Employm<br>at Employm<br>ect Assistan | Time<br>1t 5041,<br>5041, | Sheet (<br>Human<br>Human | Drganiz<br>Resour<br>Resour     | ces      | , STUDO<br>Start I<br>Oct 28<br>Jan 12 | Date<br>, 2020<br>, 2023 | End<br>Jan 2<br>Jun 3 | Date<br>21, 202<br>30, 202 | Last 1<br>3 Jan 20<br>3 Jun 09 | Paid Da<br>0, 2023<br>9, 2023 | ate Status<br>Terminated<br>Active |

#### **STEP 13**

### Confirm the information and QUERY DATE (the anticipated START date) are correct. Click on "Go"

| Required - indicates a required                  | field.                        |
|--------------------------------------------------|-------------------------------|
| ID: Required 800                                 | First Middle Last             |
| Query Date: MM/DD/YYYY                           | uired 07/01/2023              |
| Approval Category: 📄 Required                    | Hire Student who has never wo |
| Go<br>Caution There are no active jo<br>All Jobs | obs based on the Query Date.  |

## If the ID, Query Date, or Approval Category are not correct, you will need to start over.

#### New EPAF Job Selection

Information Enter or search for a new position number and enter the suffix, or select the link under Title.

| ID:<br>Query<br>Approv  | Date:<br>al Categ       | First Midd<br>Jul 01, 20<br>J <b>ory:</b> Student F | lle Last,<br>)23<br>Rehire, S | 8007<br>STUD  | )3                |              |            |          |           |      |        |        |
|-------------------------|-------------------------|-----------------------------------------------------|-------------------------------|---------------|-------------------|--------------|------------|----------|-----------|------|--------|--------|
| <i>Create</i><br>Search | <i>or Add a</i><br>Type | New Hourly                                          | <i>Job, JC</i><br>Suffix      | BS02<br>Title | 2<br>Time Sheet ( | Organization | Start Date | End Date | Last Paid | Date | Status | Select |
| Q                       | New Job                 |                                                     |                               |               |                   |              |            |          |           |      |        | ۲      |
| All Jobs                | on <b>There</b>         | are no active j                                     | obs bas                       | ed on         | the Query Da      | te.          |            |          |           |      |        |        |

#### STEP 15

#### Click the "All Jobs" button to search for your position.

Position names and numbers may have changed this year. Be sure to use the correct FY24 position NUMBER and not name. If the correct position NUMBER does not appear, start over with the STUD02 category.

| Approv   | al Categ       | <b>Jory:</b> Student F | Rehire, S | STUD  | 03                      |            |          |                |        |        |
|----------|----------------|------------------------|-----------|-------|-------------------------|------------|----------|----------------|--------|--------|
| Rehire i | in Previ       | ous-held Hou           | rly Job,  | JOB   | S03                     |            |          |                |        |        |
| Search   | Туре           | Position               | Suffix    | Title | Time Sheet Organization | Start Date | End Date | Last Paid Date | Status | Select |
| Q        | New Job        |                        |           |       |                         |            |          |                |        | ۲      |
| Cautio   | on There       | are no active j        | obs bas   | ed on | the Query Date.         |            |          |                |        |        |
| Next Ap  | J<br>proval Ty | rpe Go                 |           |       |                         |            |          |                |        |        |
|          |                |                        |           |       |                         |            |          |                |        |        |

Created with Tango

## If the Position NUMBER matches the position you are hiring for, select the button all the way in the far right column of that position.

Query Date: Jul 01, 2023 Approval Category: Student Rehire, STUD03

| Search   | Туре        | Position | Suffix | Title                          | Time Sheet Organization             | Start Date   | End Date     | Last Paid Date | Status     | Select |
|----------|-------------|----------|--------|--------------------------------|-------------------------------------|--------------|--------------|----------------|------------|--------|
| Q        | New Job     |          |        |                                |                                     |              |              |                |            | 0      |
|          | Secondary   | S17091   | 00     | Painter - Level 1              | 7091, Building & Equip. MaintDeland | May 16, 2023 | Jun 30, 2023 | Jun 09, 2023   | Terminated | 0      |
|          | Primary 🤇   | S35041   | 00     | HR Support & Project Assistant | 5041, Human Resources               | Mar 10, 2023 | Jun 30, 2023 | Jun 09, 2023   | Terminated |        |
| Active J | obs         |          |        |                                |                                     |              |              |                |            |        |
| Next Ap  | proval Type | Go       |        |                                |                                     |              |              |                |            |        |
|          |             |          |        |                                |                                     | Ne           | W EPAF       |                |            |        |

#### **STEP 17**

#### Click on "Go"

| Query<br>Approv         | Date:<br>al Catego        | Jul 01, 202<br><b>ry:</b> Student Rel | 3<br>hire, ST    | UD03                           |                                     |              |              |                |            |        |
|-------------------------|---------------------------|---------------------------------------|------------------|--------------------------------|-------------------------------------|--------------|--------------|----------------|------------|--------|
| <i>Rehire</i><br>Search | <i>in Previou</i><br>Type | s-held Hourly<br>Position             | Job, J<br>Suffix | 0BS03<br>Title                 | Time Sheet Organization             | Start Date   | End Date     | Last Paid Date | Status     | Select |
| Q,                      | New Job                   |                                       |                  |                                |                                     |              |              |                |            | 0      |
|                         | Secondary                 | S17091                                | 00               | Painter - Level 1              | 7091, Building & Equip. MaintDeland | May 16, 2023 | Jun 30, 2023 | Jun 09, 2023   | Terminated | 0      |
|                         | Primary                   | \$35041                               | 00               | HR Support & Project Assistant | 5041, Human Resources               | Mar 10, 2023 | Jun 30, 2023 | Jun 09, 2023   | Terminated | 1      |
| Active :<br>Next A      | lobs<br>oproval Type      | Go                                    |                  |                                |                                     | ,<br>Ne      | W EPAF       | I              | I          |        |

Created with Tango

#### <u>The first section "Rehire in Previous-held Hourly Job" REQUIRES information</u> <u>to be added.</u>

| Rehire in Previous-held Hourly Job, S35       | 041-00 HR Support & Proj       | ect Assistant, Last Paid Date: Jun 09, 2023 |
|-----------------------------------------------|--------------------------------|---------------------------------------------|
| Item                                          | Current Value                  | New Value                                   |
| Jobs Effective Date: MM/DD/YYYY Required      | 06/30/2023                     | 07/01/2023                                  |
| Personnel Date: MM/DD/YYYY                    | 06/30/2023                     | 07/01/2023                                  |
| Title: (Not Enterable)                        | HR Support & Project Assistant |                                             |
| Salary Group: 戻Required(Not Enterable)        | 2021                           | 2021                                        |
| Salary Grade: 戻Required                       | LVL01                          | LVL01                                       |
| Regular Rate: 戻Required                       | 11                             | 12                                          |
| Step: 戻Required(Not Enterable)                | 0                              | 0                                           |
| Job Change Reason: 戻Required(Not Enterable)   | 00015                          | 00019                                       |
| Job End Date: MM/DD/YYYYDRequired(Not Enterab | le) 06/30/2023                 | 05/08/2021                                  |
| Job Status: 戻Required(Not Enterable)          | Terminated                     |                                             |
| Timesheet Orgn: 戻Required                     | 5041                           | ٩                                           |

#### **STEP 19**

# Check the pay information. You should have received a pay level (LVL01, LVL02, LVL03, VARIS, STPND, or GRANT) in your email. It will likely stay at the base default rate, but if your position has been approved as a Level 2 or 3, you will enter LVL02 or LVL03 accordingly.

| Required - Indicates a required field.           |                              |                                               |
|--------------------------------------------------|------------------------------|-----------------------------------------------|
| Rehire in Previous-held Hourly Job, S350         | 041-00 HR Support & Pr       | oject Assistant, Last Paid Date: Jun 09, 2023 |
| Item                                             | Current Value                | New Value                                     |
| Jobs Effective Date: MM/DD/YYYY                  | 06/30/2023                   | 07/01/2023 You should not adjust these dates. |
| Personnel Date: MM/DD/YYYY                       | 06/30/2023                   | 07/01/2023 entered previously.                |
| Title: (Not Enterable)                           | HR Support & Project Assista | ant                                           |
| Salary Group: 戻Required(Not Enterable)           | 2021                         | 2023                                          |
| Salary Grade: 戻Required                          | LVL01                        | LVL01                                         |
| Regular Rate: 戻 Required                         | 11                           | 12                                            |
| Step: 💦Required(Not Enterable)                   | 0                            | 0                                             |
| Job Change Reason: 戻Required(Not Enterable)      | 00015                        | 00019                                         |
| Job End Date: MM/DD/YYYY Required (Not Enterable | e) 06/30/2023                | 05/11/2024                                    |
| Job Status: 戻Required(Not Enterable)             | Terminated                   | A                                             |
| Timesheet Orgn: 戻 Required                       | 5041                         | ٩                                             |

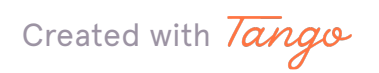

Jump to Bottom

# This rate should reflect the \$12/hour per the pay level. It should be changed to 12.25 if the position is LVL02 or 12.75 if the position is LVL03. If the position is STPND, VARIS, or GRANT, put in the appropriate rate if known, otherwise, leave the default rate.

If you don't know the Salary Grade, please keep the default values and leave a Comment in the Comment Box at the bottom for us to update accordingly.

| Required - indicates a required field.            |                                |                                             |
|---------------------------------------------------|--------------------------------|---------------------------------------------|
| Rehire in Previous-held Hourly Job, S350          | 41-00 HR Support & Proj        | ect Assistant, Last Paid Date: Jun 09, 2023 |
| Item                                              | Current Value                  | New Value                                   |
| Jobs Effective Date: MM/DD/YYYY Required          | 06/30/2023                     | 07/01/2023                                  |
| Personnel Date: MM/DD/YYYY                        | 06/30/2023                     | 07/01/2023                                  |
| Title: (Not Enterable)                            | HR Support & Project Assistant |                                             |
| Salary Group: 戻Required(Not Enterable)            | 2021                           | 2023                                        |
| Salary Grade: 戻Required                           | LVL01                          | LVL01                                       |
| Regular Rate: 💦Required                           | 11                             | 12                                          |
| Step: 💦Required(Not Enterable)                    | 0                              | 0                                           |
| Job Change Reason: 💦Required(Not Enterable)       | 00015                          | 00019                                       |
| Job End Date: MM/DD/YYYY Required (Not Enterable) | ) 06/30/2023                   | 05/11/2024                                  |
| Job Status: 💦Required(Not Enterable)              | Terminated                     | A                                           |
| Timesheet Orgn: 戻Required                         | 5041                           | ٥,                                          |

Created with Tango

Enter the Timesheet Orgn. This is a MANDATORY step and your EPAF will NOT submit if this is not entered. This is a four-digit number. It is often the last four numbers of the position number. It is the University's organization number for your department.

| Rehire in Previous-held Hourly Job, S350         | 41-00 HR Support & Proj        | ject Assistant, Last Paid Date: Ju |
|--------------------------------------------------|--------------------------------|------------------------------------|
| Item                                             | Current Value                  | New Value                          |
| Jobs Effective Date: MM/DD/YYYY                  | 06/30/2023                     | 07/01/2023                         |
| Personnel Date: MM/DD/YYYY                       | 06/30/2023                     | 07/01/2023                         |
| Title: (Not Enterable)                           | HR Support & Project Assistant |                                    |
| Salary Group: DRequired(Not Enterable)           | 2021                           | 2023                               |
| Salary Grade: 戻 Required                         | LVL01                          | LVL01                              |
| Regular Rate: 戻Required                          | 11                             | 12                                 |
| Step: DRequired(Not Enterable)                   | 0                              | 0                                  |
| Job Change Reason: 戻Required(Not Enterable)      | 00015                          | 00019                              |
| Job End Date: MM/DD/YYYY Required (Not Enterable | ) 06/30/2023                   | 05/11/2024                         |
| Job Status: 戻Required(Not Enterable)             | Terminated                     | A                                  |
| Timesheet Orgn: 戻Required                        | 5041                           | Q 5041                             |

Job Labor Distribution, S35041-00 HR Support & Project Assistant, Last Paid Date: Jun 09, 2023

| Current            |                                                                                              |
|--------------------|----------------------------------------------------------------------------------------------|
| Effective Date: 05 | /09/2023                                                                                     |
| COA Index Fund     | Organization Account Program Activity Location Project Cost Percent Encumbrance Override End |

#### **STEP 22**

#### The second section "Job Labor Distribution" should NOT be changed.

| Job<br>Curr<br>Effee | Labor Distr<br>ent<br>:tive Date: 0 | ribution, S3<br>5/09/2023 | 5041-00 HR St                    | upport & Pro   | oject Assistan  | t, Last Paid   | Date: Jun    | 09, 2023        |        |         |                 |                 |
|----------------------|-------------------------------------|---------------------------|----------------------------------|----------------|-----------------|----------------|--------------|-----------------|--------|---------|-----------------|-----------------|
| COA                  | Index Fund                          | Organizatio               | n Account Progra                 | m Activity Loo | ation Project C | ost Percent Er | ncumbrance ( | Override End Da | te     |         |                 |                 |
| S                    | 10010                               | 2 5041                    | 60202 5002                       |                |                 | 100.00         |              |                 |        |         |                 |                 |
| New<br>Effec         | tive Date: MM                       | /DD/YYYY 07/              | /01/2023                         |                |                 |                |              |                 |        |         |                 |                 |
| соа                  | Index                               | Fund                      | Organization                     | Account        | Program         | Activity       | Location     | Project         | Cost   | Percent | Encumbrance Ove | erride End Date |
| S                    |                                     | Q 100102                  | Q 5041                           | 60202          | Q 5002          |                |              |                 |        | 100.00  |                 | ]               |
|                      |                                     | 9                         | Q                                | 9              | Q               |                |              |                 |        |         |                 | 1               |
|                      | 1                                   | ٩                         |                                  |                |                 |                |              |                 | 1      |         |                 | ĩ               |
|                      | i                                   |                           |                                  |                |                 |                |              |                 | 1      |         |                 | ĩ               |
|                      | <u> </u>                            |                           |                                  |                |                 |                |              |                 |        |         |                 | í               |
|                      |                                     |                           |                                  |                |                 |                |              |                 | Total: | 100.00  |                 | -<br>-          |
| Su Defa              | ccess Icon De<br>ult from Index     | faulting values           | for Labor Distributi<br>New Rows | on from the Jo | b records.      |                |              |                 |        |         |                 |                 |

Created with Tango

14 of 21

#### The third section "End Job Assignment" MIGHT need to be changed depending on the position needs. It should only be changed if the End Date is NOT the default date of graduation.

Success Icon Defaulting values for Labor Distribution from the Job records.

End Job Assignment, S35041-00 HR Support & Project Assistant, Last Paid Date: Jun 09, 2023

| Item                                                | Current Value N | lew Value  |
|-----------------------------------------------------|-----------------|------------|
| Jobs Effective Date: MM/DD/YYYY                     | 06/30/2023      | 05/11/2024 |
| Personnel Date: MM/DD/YYYY                          | 06/30/2023      | 05/11/2024 |
| Job Status: 戻Required(Not Enterable)                | Terminated      | Т          |
| Job Change Reason: 🔊 Required (Not Enterable) 00015 |                 | 00015      |

#### Routing Queue

| Approval Level                          | User Name |                      |
|-----------------------------------------|-----------|----------------------|
| 81 - (PY-FYI) Payroll FYI               |           | Eva Guadalupe Mendez |
| 89 - (SE-RVW) Student Employment Review |           | Sam Tuempusr         |
| 90 - (SE-APL) Student Employment Apply  |           | Casey Renee McLallen |
|                                         |           | 1                    |

Created with Tango

The default End Date is the date of graduation. Only change this if you wish to adjust the End Date. Completing this step incorrectly will create errors in processing. Please only update if necessary.

The adjusted end date must be in the format MM/DD/YYYY. This date must not be later than 06/30/2024.

| Default from Index Save and Add New Rows   |               |                      |                             |
|--------------------------------------------|---------------|----------------------|-----------------------------|
| End Job Assignment, S35041-00 H            | R Support &   | Project Assistant, L | ast Paid Date: Jun 09, 2023 |
| Item                                       | Current Value | e New Value          |                             |
| Jobs Effective Date: MM/DD/YYYY Required   | 06/30/2023    | 05/11/2024           |                             |
| Personnel Date: MM/DD/YYYY                 | 06/30/2023    | 05/11/2024           |                             |
| Job Status: 戻Required(Not Enterable)       | Terminated    | Т                    |                             |
| Job Change Reason: 📝Required(Not Enterable | e) 00015      | 00015                |                             |
| Routing Queue                              |               |                      |                             |
| Approval Level                             | User Name     |                      |                             |
| 81 - (PY-FYI) Payroll FYI                  |               | Z                    | Eva Guadalupe Mendez        |
| 89 - (SE-RVW) Student Employment Review    |               | USR                  | Sam Tuempusr                |
|                                            |               |                      |                             |
| 90 - (SE-APL) Student Employment Apply     |               | LLEN                 | Casey Renee McLallen        |

#### **STEP 25**

## BOTH the Jobs Effective Date and Personnel Date MUST MATCH or there will be errors in submitting the form.

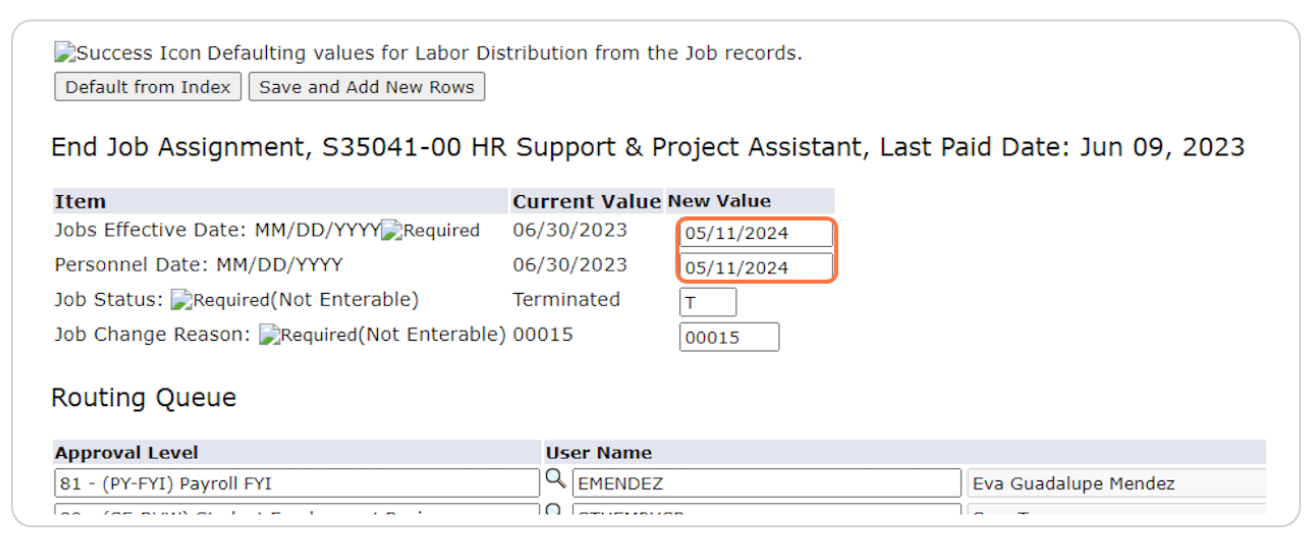

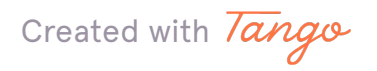

The "Routing Queue" should look like the below. If it does not, please follow the instructions on our website for "Setting Up the Default Routing Queue."

| Kouting Queue     Kequired Active       Approval Level     User Name     Required Active       81 - (PY-FYI) Payroll FYI     Q EMENDEZ     Eva Guadalupe Mendez     FYI       89 - (SE-RVW) Student Employment Review     Q STUEMPUSR     Sam Tuempusr     Approve       90 - (SE-RVL) Student Employment Apply     Q CRMCLALLEN     Casey Renee McLallen     Apply       Not Selected     Q     Image: Comparison of the selected of the selected of the selecte                                |    |
|----------------------------------------------------------------------------------------------------|----|
| Approval Level     User Name     Required Act       81 - (PY-FYI) Payroll FYI     C     EVA Guadalupe Mendez     FYI       89 - (SE-RVW) Student Employment Review     STUEMPUSR     Sam Tuempusr     Approve       90 - (SE-APL) Student Employment Apply     CRMCLALLEN     Casey Renee McLallen     Approve       Not Selected     Q     Image: Comparison of the Comparison of the Compariso |    |
| 81 - (PY-FYI) Payroll FYI         Q         EMENDEZ         Eva Guadalupe Mendez         FYI           89 - (SE-RVW) Student Employment Review         Q         Sam Tuempusr         Approve           90 - (SE-APL) Student Employment Apply         Q         CRMCLALLEN         Casey Renee McLallen         Apply           Not Selected         Q         Casey         Not Selected         Not Selected<                                                                                                    | on |
| 89 - (SE-RVW) Student Employment Review     Q [STUEMPUSR     Sam Tuempusr     Approve       90 - (SE-APL) Student Employment Apply     Q [CRMCLALLEN]     Casey Renee McLailen     Apply       Not Selected     Q     Image: Comparison of the selected     Not Selected     Not Selected       Not Selected     Q     Image: Comparison of the selected     Not Selected       Not Selected     Q     Image: Comparison of the selected     Not Selected       Save and Add New Rows     Saw     Saw     Saw     Saw                                                                                                    |    |
| 90 - (SE-APL) Student Employment Apply     Q     Casey Renee McLallen     Apply       Not Selected     Q     Not Selected     Not Selected       Not Selected     Q     Not Selected     Not Selected       Not Selected     Q     Not Selected     Not Selected       Save and Add New Rows     Save and Add New Rows     Not Selected     Not Selected                                                                                                    | ]  |
| Not Selected     Q     Not Selected     Not Selected       Not Selected     Q     Not Selected     Not Selected       Not Selected     Q     Not Selected     Not Selected       Not Selected     Q     Not Selected     Not Selected       Save and Add New Rows     Save and Add New Rows     Not Selected     Not Selected                                                                                                    | Ĵ  |
| Not Selected     Q     Not Selected     Not Selected       Not Selected     Q     Not Selected     Not Selected       Not Selected     Q     Not Selected     Not Selected                                                                                                    | ~  |
| Not Selected                                                                                                    | ~  |
| Not Selected                                                                                                    | ~  |
| Save and Add New Rows                                                                                                    | ~  |
|                                                                                                    |    |
|                                                                                                    | _  |
| Comment                                                                                                    |    |

#### **STEP 27**

Add any Comments that would be helpful in processing. This is a good place to note if you were unsure of the Pay Level or Salary Grade.

| 81 - (PY-FYI) Payroll FYI       89 - (SE-RVW) Student Employme       90 - (SE-APL) Student Employme       Not Selected | ent Review |   | EMENDEZ    | Eva Guadalupe Mendez |
|----------------------------------------------------------------------------------------------------|------------|---|------------|----------------------|
| 89 - (SE-RVW) Student Employm<br>90 - (SE-APL) Student Employme<br>Not Selected                                        | ent Review |   |            |                      |
| 90 - (SE-APL) Student Employme<br>Not Selected                                                                         | ·          |   | STUEMPUSR  | Sam Tuempusr         |
| Not Selected                                                                                                    | nt Apply   |   | CRMCLALLEN | Casey Renee McLallen |
|                                                                                                    | ~          | 4 |            |                      |
| Not Selected                                                                                                    | ~          | 4 |            |                      |
| Not Selected                                                                                                    | ~          | 4 |            |                      |
| Not Selected                                                                                                    | ~          |   |            |                      |
| Comment                                                                                                    |            |   |            |                      |

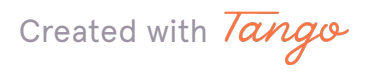

#### Click "Save"

| Comment                      |                 |
|------------------------------|-----------------|
|                              |                 |
|                              | <u>Approval</u> |
| Save<br><u>Return to Top</u> |                 |

#### STEP 29

#### <u>At the top, you should see the notification that "Your change was saved</u> <u>successfully." If it does not, you will likely see the error(s) listed. Please refer</u> to our EPAF Troubleshooting Guide for how to correct these.

| HELP LOGO                           | DUT                  |                                     |                          |
|-------------------------------------|----------------------|-------------------------------------|--------------------------|
| Electronic F                        | Personnel A          | ction Form                          |                          |
| Success Icon                        | our change was       | saved successfully.                 |                          |
| Information En                      | nter the information | n for the EPAF and either Save or S | Submit                   |
| Name and ID:                        | G                    | , 800                               |                          |
| Transaction:                        | 21264                |                                     | Query Date: Jul 01, 2023 |
|                                     | Maiting              |                                     |                          |
| Transaction Stat                    | us: waiting          |                                     |                          |
| Transaction Stat<br>Approval Catego | ory: Rehire a Stude  | ent Employee into Previously-held   | Position, STUD03         |

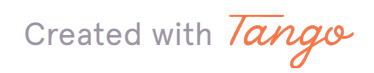

It will also show the Transaction Status as "Waiting" since it has not been fully submitted. This means it has not been received by Student Employment for approval or processing.

| my STE                                           | TSON                                          |                                                         |                             |
|--------------------------------------------------|-----------------------------------------------|---------------------------------------------------------|-----------------------------|
| HELP LOGO                                        | <u>UT</u>                                     |                                                         |                             |
| Electronic F                                     | ersonnel Ac                                   | tion Form                                               |                             |
| Success Icon Y<br>Information En<br>Name and ID: | our change was s<br>ter the information<br>Gi | aved successfully.<br>for the EPAF and eithe<br>9, 8007 | r Save or Submit            |
| Transaction:<br>Transaction Stat                 | 21264<br>Waiting                              |                                                         | Query Date: Jul 01, 2023    |
| Approval Catego           Save         Submit    | ry: Rehire a Studen<br>Delete                 | t Employee into Previo                                  | usly-held Position, STUD03  |
|                                                  |                                               |                                                         | <u>Approval Types   Acc</u> |

#### **STEP 31**

Click "Submit." If you do not, we will not be able to review and process the EPAF until this is done.

| Electronic Personnel Action Form                                                                                             |        |       |                 |  |  |  |
|----------------------------------------------------------------------------------------------------|--------|-------|-----------------|--|--|--|
| Success Icon Your change was saved successfully.<br>Information Enter the information for the EPAF and either Save or Submit |        |       |                 |  |  |  |
| Name and ID:                                                                                                    | G      | , 800 |                 |  |  |  |
| Transaction:                                                                                                    | 21264  |       | Query Date: Ju  |  |  |  |
| Transaction Status: Waiting                                                                                                  |        |       |                 |  |  |  |
| Approval Category: Rehire a Student Employee into Previously-held Position, STUD03                                           |        |       |                 |  |  |  |
| Save Submit                                                                                                    | Delete |       |                 |  |  |  |
|                                                                                                    |        |       |                 |  |  |  |
|                                                                                                    |        |       | <u>Approv</u> a |  |  |  |

Created with Tango

Once you see the success message at the top and the "Pending" status, you can be sure it has been submitted for processing. Also, when you hit "Submit," the student will receive an automated email regarding next steps.

| Electronic Pe                                                           | ersonnel A                                  | Action Form                                                |                          |                                           |
|-------------------------------------------------------------------------|---------------------------------------------|------------------------------------------------------------|--------------------------|-------------------------------------------|
| Success Icon Th                                                         | e transaction<br>er the information         | has been successfully sub<br>on for the EPAF and either Sa | mitted.<br>ave or Submit |                                           |
| Name and ID:<br>Transaction:<br>Transaction Status<br>Approval Category | G<br>21264<br>s:Pending<br>r: Rehire a Stud | lent Employee into Previousl                               | y-held Position, STUD03  | Query Date: Jul 01, 2023                  |
|                                                                         |                                             |                                                            |                          | <u>Approval Types</u>   <u>Account Di</u> |

**STEP 33** 

#### Next Steps for STUD03s

1. The student will receive an automated email asking them to log into their MyStetson account and accept the position. We cannot move forward without this step.

2. The business day following position acceptance, the Student Employment Office will review the EPAF. If there are no errors, it will be processed within three business days. Any issues will be communicated with supervisor. If the status is not "PENDING" we cannot process the EPAF.

3. When the hiring process is complete, the student and supervisor will receive an email stating they can begin work.

4. THE STUDENT CANNOT BEGIN WORK until this "Employment Approved" email is received.

Created with Tango